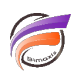

# Jetons d'accès utilisateur dans DIAL

## Description

Par défaut, dans un script DIAL, les identifiants de connexion à DiveLine apparaissent en clair, comme dans l'exemple ci-dessous :

```
diveline.connect("127.0.0.1","admin","admin");
diveline.set_project("Ventes");
marker.open(model, "/diver/crosstab.mrk"); // Ouverture Marque
marker.save_window(model,"../temp/rapport.xlsx", "xlsx,include_totals=false");
diveline.disconnect();
```

Pour éviter l'affichage du mot de passe de connexion, il est possible de créer et de faire appel à un jeton d'accès utilisateur. Cette fonctionnalité est disponible depuis la version 7.2 de la plateforme Diver.

Pour créer un jeton d'accès utilisateur, aller dans Workchench puis dans le menu **Outils > Paramètres du** serveur. Dans le menu vertical, sélectionnez **User Access Tokens** :

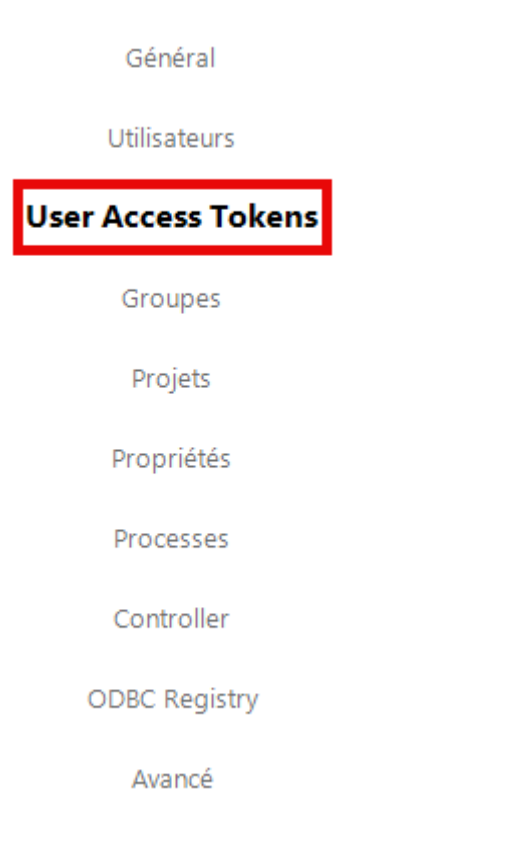

En dessous du titre User Access Tokens, cocher la case Enable Access Tokens :

User Access Tokens

User Access Tokens

Enable Access Tokens

Puis cliquer sur le bouton de création de jetons :

### ₽

La boite de dialogue suivante s'ouvre :

| Create User Access Token                                                                                       |                              | $\times$ |  |  |  |
|----------------------------------------------------------------------------------------------------|------------------------------|----------|--|--|--|
| User*                                                                                                    | ~                            | Δ        |  |  |  |
| Token name*                                                                                                    |                              | ⚠        |  |  |  |
| Expiration date                                                                                                | vendredi 26 janvier 2024 🗐 🔻 |          |  |  |  |
| Generate token                                                                                                 |                              |          |  |  |  |
| Copy the token after generating it. Any change of user, name or date will require a new token to be generated. |                              |          |  |  |  |
| Token                                                                                                    | Сору                         |          |  |  |  |
|                                                                                                    | OK Can                       | cel      |  |  |  |

Nous allons créer un jeton d'accès pour l'utilisateur *admin* expirant au début de l'année 2025.

Voici ce que l'on obtient après avoir renseigné les différents champs :

| Create User Access Token                                                                                       |                             | ×   |  |  |
|----------------------------------------------------------------------------------------------------|-----------------------------|-----|--|--|
| User*                                                                                                    | admin ~                     |     |  |  |
| Token name*                                                                                                    | jeton_admin_DIAL            |     |  |  |
| Expiration date                                                                                                | mercredi 1 janvier 2025 🗐 🔻 |     |  |  |
| Generate token                                                                                                 | ]                           |     |  |  |
| Copy the token after generating it. Any change of user, name or date will require a new token to be generated. |                             |     |  |  |
| Token                                                                                                    | Сору                        |     |  |  |
|                                                                                                    | OK Cano                     | :el |  |  |

Un clic sur le bouton Generate token donne ceci :

| Create User Access Token                                                                                       |                          | ×      |  |  |
|----------------------------------------------------------------------------------------------------|--------------------------|--------|--|--|
| User*                                                                                                    | admin                    | ~      |  |  |
| Token name*                                                                                                    | jeton_admin_DIAL         |        |  |  |
| Expiration date                                                                                                | mercredi 1 janvier 2025  |        |  |  |
| Generate token                                                                                                 |                          |        |  |  |
| Copy the token after generating it. Any change of user, name or date will require a new token to be generated. |                          |        |  |  |
| Token                                                                                                    | ditok-Fp19fGg6fRkqdw4Nul | Сору   |  |  |
|                                                                                                    | ОК                       | Cancel |  |  |

Un clic sur le bouton *Copy* permet de copier le jeton dans le presse-papier.

#### Cliquer sur le bouton **OK**.

| User 🔺 | Token Name   | Creation Date       | E |
|--------|--------------|---------------------|---|
| admin  | jeton_admin1 | 2024-01-25 15:32:38 | 2 |
|        |              |                     |   |

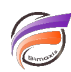

Le jeton est créé.

Modifier ensuite le script DIAL de la façon suivante en substituant le mot de passe avec le jeton :

```
diveline.connect("127.0.0.1","admin","ditok-Fp19fGg6fRkqdw4NuMYy");
```

diveline.set\_project("Ventes");

```
marker.open(model, "/diver/crosstab.mrk"); // Ouverture Marque
```

```
marker.save_window(model,"../temp/rapport.xlsx", "xlsx,include_totals=false");
```

```
diveline.disconnect();
```

Le script DIAL fonctionne alors avec le jeton récemment créé.

#### Tags

- 1. DIAL
- 2. droits accès